## 2023年度後期 武蔵野大学 教科書販売のご案内 ~武蔵野・有明キャンパス共通~

教科書は、販売ウェブサイトMyKiTS(マイキッツ)にて、ご購入下さい。 この資料を熟読の上、シラバスまたは履修要覧で授業名・クラス・教科書名などをよく確認してから、 **買い漏れ、お間違えのないようご購入下さい。** 

## ■Webご注文受付開始:2023年10月16日(月)

■読法■ 57

MyKiTSへの登録・注文は以下のURLから↓ https://mykits.kinokuniya.co.jp/Login/a7ad67e5-d5d8-4f18-8525-caff3d3bd4e7

#### ■受取方法:第2期:宅配、武蔵野キャンパスブックセンターにてお渡し ※宅配には送料がかかります。

※有明キャンパスブックセンターでのお渡しはできませんのでご了承ください。

|                                                                                                    | MyKiTS 受付期間                                                    | お支払方法                                                                                                    |  |  |  |
|----------------------------------------------------------------------------------------------------|----------------------------------------------------------------|----------------------------------------------------------------------------------------------------|--|--|--|
| <del>第1期</del>                                                                                             | <del>9/4(月)0:00~</del><br><del>10/6(金)23:59</del><br><b>終了</b> | <del>①クレジットカード決済<br/>②代金引換決済</del><br><del>(代引手数料がかかります)</del>                                                                        |  |  |  |
| 第2期                                                                                                    | 10/16(月)0:00~<br>11/30(木)23:59                                 | <ol> <li>クレジットカード決済</li> <li>代金引換決済<br/>(代引手数料がかかります)</li> <li>武蔵野キャンパスブックセンター<br/>での現金決済<br/>(武蔵野キャンパスブックセンター<br/>での受取のみ)</li> </ol> |  |  |  |
| ※MyKiTSでご注文されてから、お届け・お受取りの準備が整うまで<br>2~3営業日かかります。<br>配送先がご帰省先など、首都圏以外の場合は、さらに日数が<br>かかる恐れがございますので、ご了承ください。 |                                                                |                                                                                                    |  |  |  |

#### ■注意事項

✓ 販売ウェブサイトMyKiTSには、PC、スマートフォン、タブレットからのみログイン が可能です。ログイン画面は30分で自動的にタイムアウトしますのでご注意下さい。

✓ 購入前にMyKiTSにログイン直後の画面の「教科書販売のお知らせ」を必ずお読み下さい。

✓ 注文受付締切時間は、販売期間中の、毎日23:59となります。当日中は、23:59までしたら、MyKiTSの画面上で変更・キャンセルが可能ですが、
 0:00からは翌日の扱いとなり、キャンセルができませんので、ご注意下さい。

 ✓ 注文受付締切ごとに送料や代引手数料(代金引換決済の場合)がかかりますので、出来るだけ同じ日にまとめてご注文下さい。※送料+代引手数料の金額につきましては、 MyKiTSのトップページをご参照ください。
 ※武蔵野キャンパスブックセンターでのお受取りを選択された場合は、送料+代引手数料はかかりません。

√ 売り切れの商品がある場合は、

・代金引換決済:先に届いた商品と一緒に支払いをお願い致します(前払い)。 商品が入荷しだい後日配送を致します。 後日配送の代金、送料、代引手数料は、かかりません。

例)10/16に10冊注文。

【配送】
 10/21に9冊自宅到着(1冊は売り切れ)。
 【支払】
 10/21に10冊の代金+送料+代引手数料。
 【後日発送】10/25に残りの1冊自宅到着。支払なし。

・クレジットカード:1回目の発送時に、発送した教科書代金+送料を決済させていただきます。2回目以降の発送では、発送ごとに教科書代金を決済させていただきます。

例) 10/16に10冊注文。
 【配送】 10/21に9冊自宅到着(1冊は売り切れ)。
 【支払】 10/21に9冊の代金+送料。
 【後日発送】 10/25に残りの1冊自宅到着。この1冊の代金を決済(送料は無料)。

#### ■教科書のお問い合わせ

MyKiTSサポートデスク TEL: 03-6741-9896 Mail:mykits@kinokuniya.co.jp お客様対応時間:土日祝日を除く10:00~12:00/13:00~16:00

紀伊國屋書店 武蔵野大学ブックセンター

| ○武蔵野キャンパス<br>【場所】むさしの館2階<br>【営業時間】平日10:00~ | (042)452-0915<br>~16:00 | 〇有明キャンパス<br>【場所】3号館1階<br>【営業時間】平日1 | (03)3527-6820<br>0:00~16:00 |
|--------------------------------------------|-------------------------|------------------------------------|-----------------------------|
| ※<br>大学の行事・                                | スケジュールによって 営業日          | <ul> <li>時間が変わることもありますの</li> </ul> | )で 各店のお知らせをご覧下さい            |

# MyKiTSでの教科書注文方法 URL: https://mykits.kinokuniya.co.jp/Login/a7ad67e5-d5d8-4f18-8525-caff3d3bd4e7

※必ず上記URLから販売ウェブサイトMyKiTS(マイキッツ)に登録して下さい。※入手した個人情報は、教科書の販売以外に使用しません。

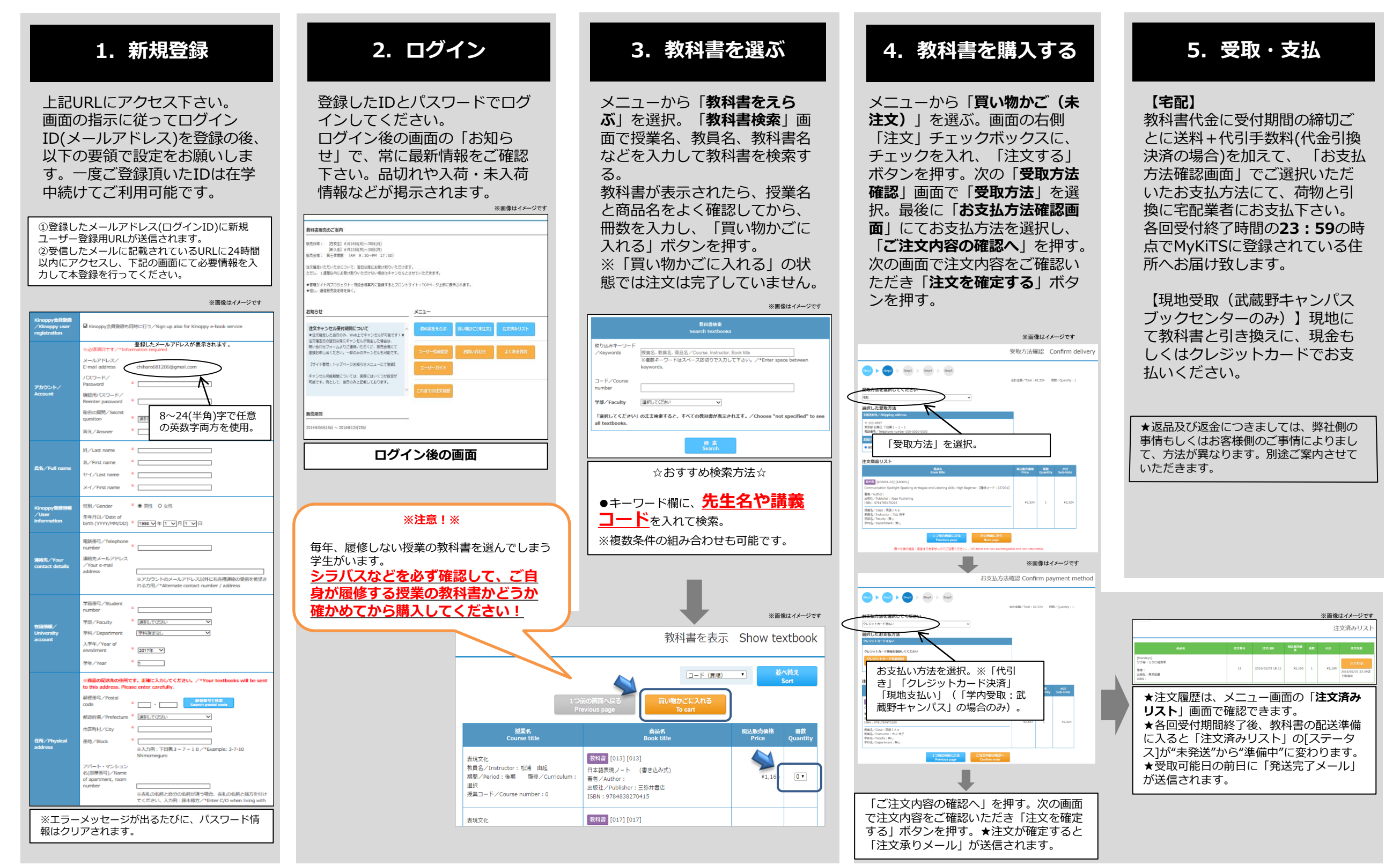